## CS 279 - Week 1 Lab Exercise - Part 2

### Deadline

Due by the end of lab on 2022-08-25.

#### How to submit

• Submit the files specified below on https://canvas.humboldt.edu

## Important notes

- On the public course web site, at the end of the **References** section, there is a handout about how to use **ssh** to connect to nrs-projects and how to use **sftp** to transfer files to and from nrs-projects.
- Work in PAIRS for this Part 2. (You'll do Part 1 individually in the first part of the Week 1 Lab.)

# PART 2

In PAIRS --

two people at one computer, one typing (driver), one saying what to type (navigator), both discussing along the way)! --

... create the following script on nrs-projects.

The driver should EMAIL the resulting files for this part to the navigator so BOTH of you can submit it.

• First:

- make and protect a directory 2791ab1 using the commands:

```
mkdir 279labl
```

chmod 700 2791ab1

- go into that directory using:

```
cd 2791ab1
```

• In this directory, create a script named 279script1, and make it executable using the command:

```
chmod 700 279script1
```

- start this script with the line that is considered good style (and is a 279 course requirement), that specifies that this script should be executed using the bash shell
- after a blank line, put in one or more **comments** saying this is for CS 279's Week 1 Lab Exercise, and include BOTH of your names and today's date
- after a blank line, put in a command that will print both of your names to the screen

#### CS 279 - Week 1 Lab Exercise

- after a blank line, put in a command that will print to the screen the name of the present working directory from which this script is being run
  - use a command that will work even if someone copies this script elsewhere and runs it! That is, do not hard-code the directory name.
- after a blank line, put in a command that will print to the screen the names of all files currently within the present working directory.
  - do not hard-code these file names, either -- use a command that will determine this each time this script is run
- (Do you want to add a few more commands to your shell script? If so, feel free to do so!)

Now, demonstrate your resulting script for me as follows:

• Run: ./279script1 > 279part2-demo.txt

When you are done with this part:

- use sftp on the workstation to transfer your files 279script1 and 279part2-demo.txt from nrsprojects to one of your Google drives, and make sure to also e-mail those files to the other person, also.
- BOTH of your should then submit copies of your files 279script1 and 279part2-demo.txt to Canvas for Part 2 of the Week 1 Lab Exercise.

Once both of you have submitted these lab exercise files, you may leave lab if you wish. Or, you can ask questions, read Chapters 5 and 6 of the 2021-update of the course text, etc. But note that questions about today's lab exercise will get first priority.